如何让你的闪存在Vista里面只能读不能写Microsoft认证考试 PDF转换可能丢失图片或格式,建议阅读原文

https://www.100test.com/kao\_ti2020/590/2021\_2022\_\_E5\_A6\_82\_ E4\_BD\_95\_E8\_AE\_A9\_E4\_c100\_590123.htm 工作经常用电脑的 上班族一定遇到过这样问题:单位电脑为了避免机密文件外 泄,领导要求插入该电脑的闪存、移动硬盘只能读不能写入 数据。这时我们该怎么办呢?下面百考试题就来介绍一下具体 方法:先使用管理员账户登录系统,单击"开始"菜单 " 运行"输入"regedit"并回车打开"注册表编辑器",在左 侧窗格依次单击

HKEY\_LOCAL\_MACHINE\SYSTEM\CurrentControlSet\Control\StorageDevicePolicies,接着在右侧窗格空白处单击鼠标右键

,新建一个名为"WriteProtect"的"DWORD (32位)值,然 后双击该值,设置其数值为"1"(十六进制),单击"确定" 并退出"注册表编辑器"即可。如果你的领导开禁,暂时允 许向闪存、移动硬盘写入数据,你只要将"WriteProtect"注 册表值的数值设置为"0"即可。提示:如果你没有找到 "StorageDevicePolicies"注册表项,可以自己用鼠标右键单击 "Control"注册表项,新建一个"StorageDevicePolicies"注册 表项,然后按照上述的方法创建"WriteProtect"注册表值。 更多优质资料尽在百考试题论坛百考试题在线题库微软认证 更多详细资料100Test下载频道开通,各类考试题目直接下载 。详细请访问 www.100test.com